**1.** Take Attendance. Record Attendance for your UPK Students. K-8 Students should be marked with the Attendance Code **"NS"** 

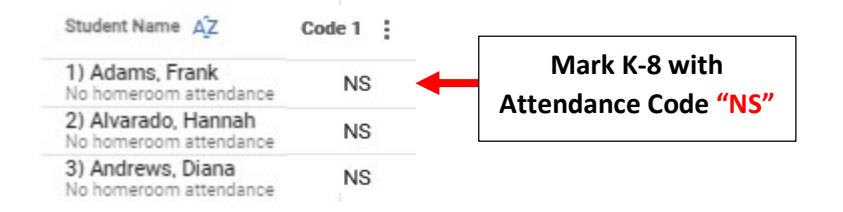

2. Enter Day Off. Select System > Configuration from the Left Side Menu

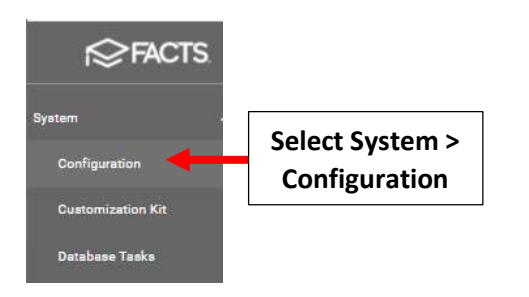

## Select Day Setup

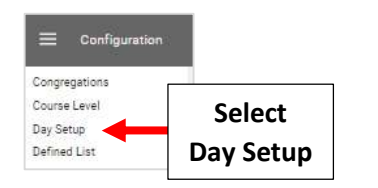

## Verify School Year and Select Template

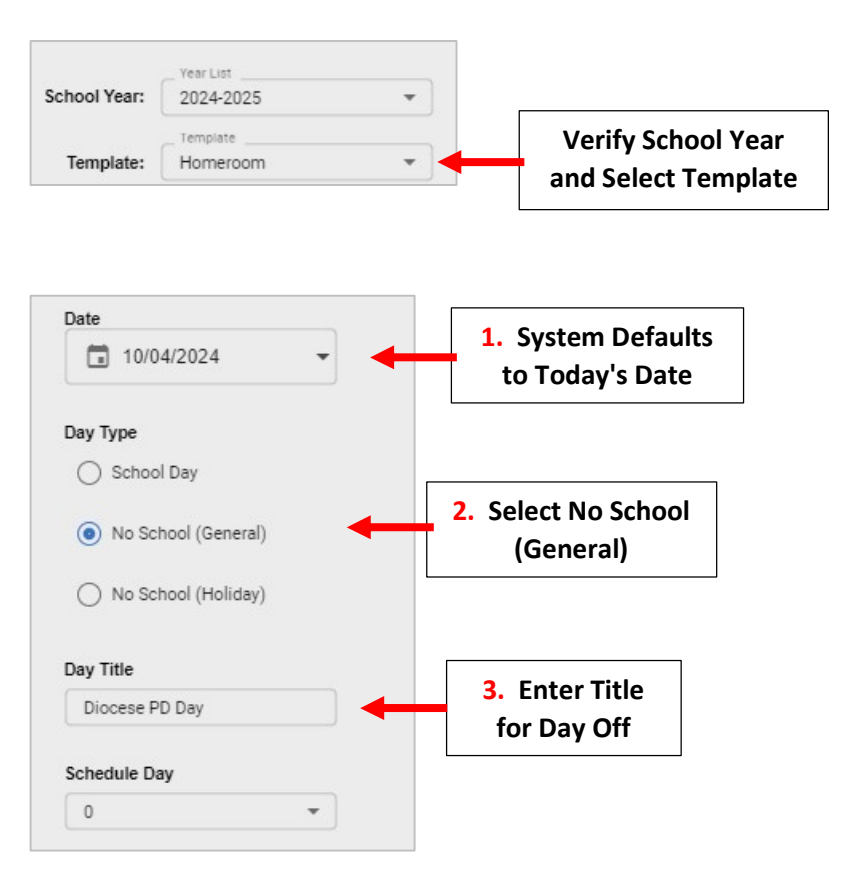

| Attendance                     |                       |   |
|--------------------------------|-----------------------|---|
| O No Attendance                |                       | 7 |
| Full Day                       | 1. Select<br>Full Day |   |
| O Half Day                     |                       |   |
| 0                              |                       |   |
| Last Period for Attendance (0: | =Full Day)            |   |
| Childcare Day Type             |                       |   |
|                                | -                     |   |
| Instructional Minutes (Opt     | ional)                |   |
| 0                              |                       |   |
|                                |                       |   |
|                                | EMPLATE               |   |
| SAVE TO GURRENT TO             |                       |   |

To View a List of Days Off please go to Report Manager > Administration > Year and Term Report

Attendance Taken should be Yes "Y". School Day should be No "N"

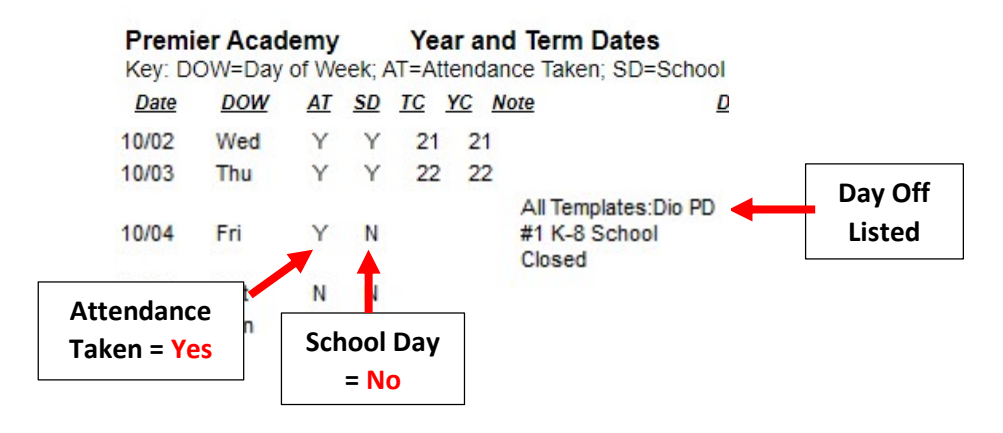

## Verify your Day Count for the Year Total equals 178

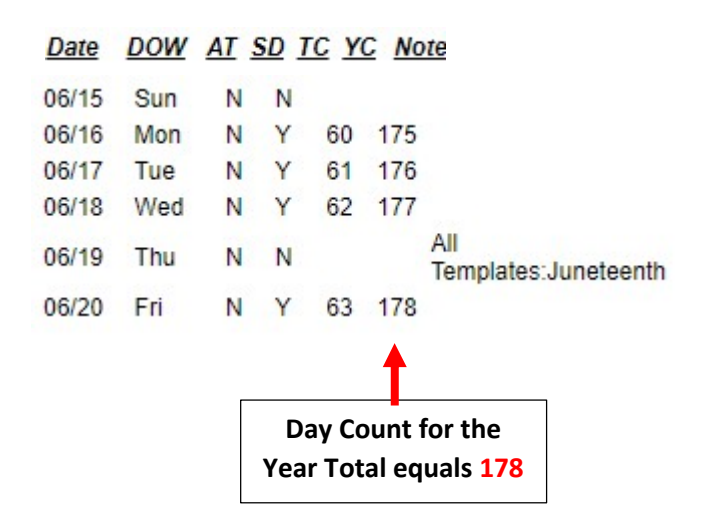